#### КАК ЗАРЕГИСТРИРОВАТЬСЯ НА ПОРТАЛЕ ГОСУСЛУГ РЕБЁНКУ ДО 14 ЛЕТ

## Перейдите на портал

Перейдите на портал госуслуг Пензенской области **gosuslugi.pnzreg.ru** и нажмите кнопку «Зарегистрироваться».

# **2** Заполните электронную форму

Заполните в электронной форме личные данные — фамилию, имя, мобильный телефон и адрес электронной почты.

# 3 Подтвердите регистрацию

Подтвердите регистрацию учётной записи.

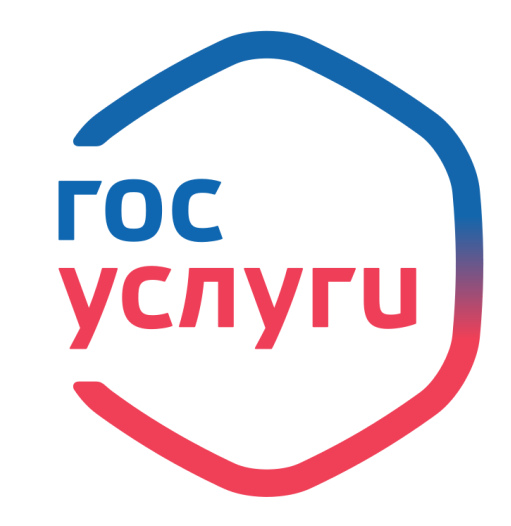

РЕГИСТРИРУЙТЕСЬ

НА ПОРТАЛЕ

ГОСУСЛУГ

gosuslugi.ru gosuslugi.pnzreg.ru

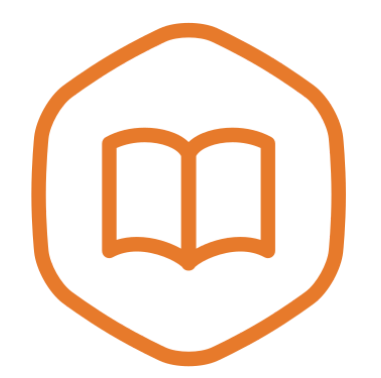

ОБРАЗОВАНИЕ Легко, удобно, без очередей

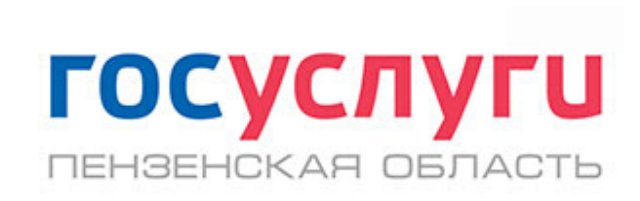

### СЕРВИСЫ ДЛЯ РОДИТЕЛЕЙ И УЧАЩИХСЯ

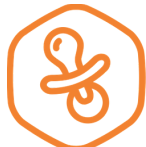

Запись в детский сад

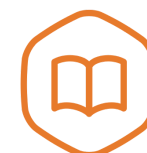

Запись в колледж

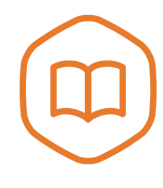

Запись в школу

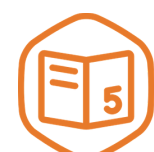

Электронный дневник

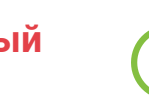

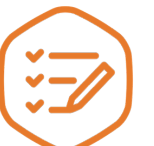

Предоставление результатов ОГЭ/ЕГЭ

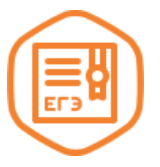

Запись в организацию дополнительного образования

#### ПОЛУЧЕНИЕ ДОСТУПА К ЭЛЕКТРОННОМУ ДНЕВНИКУ РЕБЁНКУ ДО 14 ЛЕТ

Перейдите на портал госуслуг Пензенской области gosuslugi.pnzreg.ru

Нажмите кнопку «Войти». Введите данные и подтвердите авторизацию.

Перейдите в личный кабинет

Нажмите на свою фамилию в правом верхнем углу страницы. В появившемся списке нажмите «Личный кабинет».

#### **3** Перейдите в раздел Электронной школы

Нажмите на вкладку «Электронная школа» в личном кабинете.

**4** Заполните дополнительные данные о себе

Во всплывающем окне нажмите «Добавьте информацию о себе». В появившихся полях заполните СНИЛС и дату рождения.

### 5 Подтвердите данные

Нажмите **ОК.** Вы получили доступ к электронному дневнику!

#### Если что-то пошло не так

Неправильно введённые СНИЛС и дату рождения можно изменить в личном кабинете портала госуслуг Пензенской области.

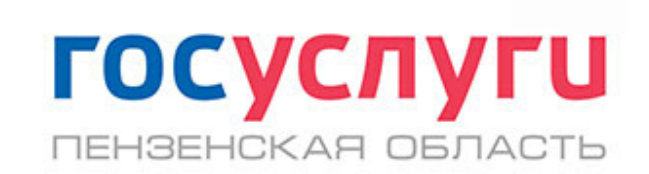